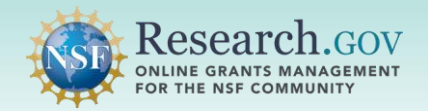

# Award Cash Management Service (ACM\$) Getting Started Guide

U.S. National Science Foundation award payments and post-award financial processes are managed in the **Award Cash Management Service (ACM\$)** in Research.gov. This approach requires the submission of award-level payment amounts each time funds are requested by awardees. This guide walks users through the process to access ACM\$ and to prepare and submit a payment transaction request to NSF.

Users with an ACM\$ Awardee Preparer, ACM\$ Awardee Certifier, or ACM\$ Awardee Financial Representative role in Research.gov can access ACM\$. For more information about ACM\$ roles in Research.gov, visit the <u>About Account Management page</u>.

## Access ACM\$ in Research.gov

Step 1: Navigate to the Research.gov Sign In page.

- Go to <u>www.Research.gov</u>.
- Click Sign In from the top navigation bar.

| Research.GOV     Optimic Register   Home   Contact   Help     Point Register   Anne   Contact   Help     * Show all notifications |
|----------------------------------------------------------------------------------------------------|
| MULTIFACTOR AUTHENTICATION (MFA) NOW REQUIRED<br>TO SIGN INTO RESEARCH.GOV                                                        |
| Learn How to Enroll in MFA                                                                                                    |

### **Step 2** : Sign into Research.gov with selected multifactor authentication (MFA) method.

- Use your NSF account credentials, organization credentials (*InCommon participating organizations only*), or Login.gov credentials to sign into Research.gov. See the MFA <u>FAQs</u> for guidance when using InCommon or Login.gov credentials.
- All Research.gov users must use MFA to sign into Research.gov as of October 2024.
- View the MFA Options Overview. Users with ACM\$ roles must use a phishing-resistant MFA method.
- See the <u>About Signing Into Research.gov page</u> for MFA enrollment guidance including how-to guides, video tutorials, and <u>FAQs</u>.
- For MFA questions or assistance, please contact the NSF IT Service Desk at 1-800-381-1532 (7:00 AM – 9:00 PM Eastern Time; Monday – Friday except federal holidays) or <u>rgov@nsf.gov</u>.

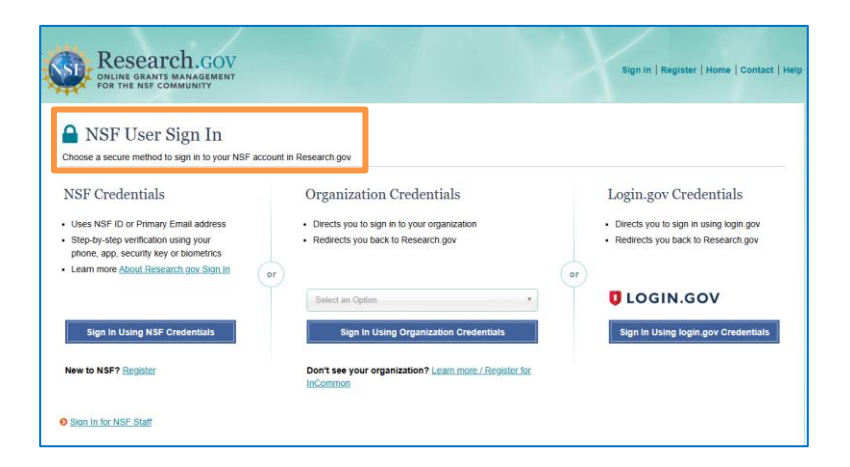

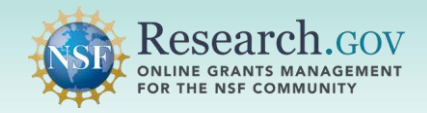

**Step 3**: Select the ACM\$ link from the Manage Financials tile on the Research.gov homepage.

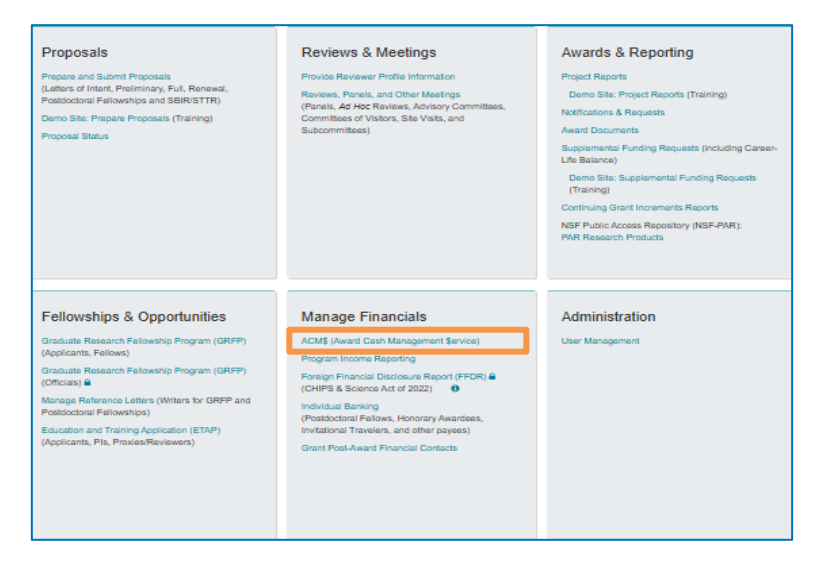

## **Review Your Organization Summary Page**

Your Organization Summary page displays various organizational and financial information:

- Recent banking change indicator and banking change date:
  - Effective April 28, 2025, NSF implemented a new indicator when an organization banking change is detected in the System for Award Management (<u>SAM.gov</u>) or in the Research.gov Individual Banking module for postdoctoral awardees.
  - If there is an organization banking change, the indicator will be "Yes" and NSF will complete a required banking verification process before additional ACM\$ transactions can be processed for the organization.
  - Banking verification process warning and error messages will display on various ACM\$ screens.
- Transactions requiring attention
- Workflow to initiate a new transaction
- Links to search for transactions or awards
- Transaction status lists for draft transactions, transactions awaiting certification, and transactions received by NSF

| rganization outinnary                                                                                                    |                                                                                                    |                                                                                                    |
|----------------------------------------------------------------------------------------------------|----------------------------------------------------------------------------------------------------|----------------------------------------------------------------------------------------------------|
| Organization Name:                                                                                                    |                                                                                                    | View Open Award                                                                                                    |
| Construction ID:                                                                                                    | 1122334455                                                                                                    | View Recently Closed Award                                                                                                    |
| Recent Banking Change                                                                                                    | No                                                                                                    |                                                                                                    |
| Organization Banking Change Date:                                                                                                    | 04/09/2025                                                                                                    |                                                                                                    |
| Received transactions >>                                                                                                    |                                                                                                    |                                                                                                    |
| Received transactions >>  SUBMIT NEW TRANSACTION                                                                                                    |                                                                                                    |                                                                                                    |
| Received transactions >>      SUBMIT NEW TRANSACTION  To submit a new payment transactio payment transaction will be submitte Eastern Time will be processed the | n, begin by entering a payment date and clicking on th<br>of processing. Payment transactions with a Paymer<br>ext business day. For more details about this process | e Continue button. The Payment Date is the date when the<br>nt Date for the current day that are submitted before 7:59 pm<br>, view online help. |

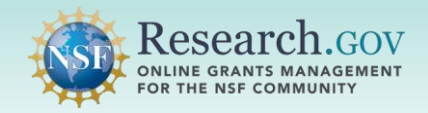

### Additional Information on New NSF Banking Verification Process

#### NSF Notification Email When Organization Banking Change is Detected

Effective June 2, 2025, NSF will send an automated notification email to your organization's ACM\$ Awardee Preparer(s), ACM\$ Awardee Certifier(s), and ACM\$ Awardee Financial Representative(s) as well as to your organization's official award email to inform that NSF has detected a banking change in <u>SAM.gov</u> or in the Research.gov Individual Banking module for postdoctoral awardees.

- Organizations should promptly review their banking information to confirm the change is authorized.
- If organizations identify unauthorized changes to organizational banking information, they should contact their NSF Division of Financial Management grant accountant and the NSF IT Service Desk as quickly as possible, so that NSF can take immediate actions to safeguard awardee NSF accounts.

| Award Cash Manager                | ment \$e      | rvice (ACM\$) |
|-----------------------------------|---------------|---------------|
| Organization Summary              |               |               |
| Organization Name:                | USA Universit | ty            |
| SAM Legal Business Name:          | USA UNIVERS   | BITY          |
| Organization ID:                  | 1122334455    |               |
| Recent Banking Change:            | Yes           |               |
| Organization Banking Change Date: | 04/09/2025    |               |

#### Excerpt of Organization Page with Organization Banking Change Example

#### Banking Verification Process Warning and Error Messages

Warning and error messages will display on ACM\$ screens when NSF is completing the required verification process if there has been an organization banking change.

- Warnings allow the user to continue the ACM\$ transaction steps.
- Errors stop the user from continuing the ACM\$ transaction steps.

Warning

• A recent bank change was made for your organization. This transaction will be held in NSF Review status until verified.

Error (Errors will prevent Certification and Submission)

• This Organization had a recent banking change and needs to be verified.

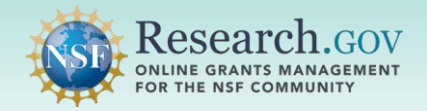

### **Create a Payment Transaction**

#### **Step 1** : ACM\$ Awardee Preparer navigates to the Submit New Transaction section.

- The Submit New Transaction section to initiate a new payment request is on the Organization Summary
  page and only displays for users signed in as an ACM\$ Awardee Preparer.
- Enter a payment date and click Continue. The current date is the default but can be changed to a future date.

| SUBMIT NEW TRANSACTION                                                                         |                                                                                                    |
|------------------------------------------------------------------------------------------------|----------------------------------------------------------------------------------------------------|
| To submit a new payment transpayment transaction will be sub<br>Eastern Time will be processed | action, begin by entering a payment date and clicking on the Continue button. The Payment Date is the date when the mitted for processing. Payment transactions with a Payment Date for the current day that are submitted before 7:59 pm the next business day. For more details about this process, view online help |
| Payment Date Requested: 04/                                                                    | 18/2025 Continue                                                                                                    |

Step 2 : ACM\$ Awardee Preparer clicks the Payments tab to create a transaction for one or more open awards.

| Step 1. Payments | Step 2. Adjustments | Step 3. Review |
|------------------|---------------------|----------------|
|                  |                     |                |

## Step 3 : ACM\$ Awardee Preparer enters a payment amount in the Payment Amount Requested field for one or more Federal Award IDs.

- Use the Upload/Download button to upload your payment requests in MS Excel or XML(XLS, XLSX).
- Requested amounts can include cents (e.g., \$5,225.50).

| ow 25 ~ pe<br>Federal<br>Award<br>ID | r page<br>Recipient<br>Account<br>Number | Filt<br>PI/PD<br>Name        | er: 😭<br>From         | New a              | wards 🏓 Cancel<br>Total Federal<br>Funds<br>Authorized | ling awards • Thres<br>Previous<br>Cumulative<br>Cash<br>Disbursements | holds applied<br>Net<br>Available<br>Funds | ** Payment outs<br>Payment<br>Amount<br>Requested | Expected<br>Close Date | Filter<br>Final<br>Flag |
|--------------------------------------|------------------------------------------|------------------------------|-----------------------|--------------------|--------------------------------------------------------|------------------------------------------------------------------------|--------------------------------------------|---------------------------------------------------|------------------------|-------------------------|
| ow 25 ~ pe                           | r page                                   | Filt                         | er: 😭                 | New a              | wards 📜 Cancel                                         | ling awards • Thres                                                    | holds applied                              | ** Payment outs                                   | standing Clea          | Filter                  |
|                                      |                                          |                              |                       |                    |                                                        |                                                                        |                                            |                                                   |                        |                         |
| r more details                       | about the pay                            | nent reque                   | st proce              | SS, VIEV           | v online nelp.                                         |                                                                        | E                                          | Edit Awards List                                  | Upload/Dov             | vnload                  |
| ditionally, if yo<br>mber of award   | ou would like to<br>Is, but only nee     | edit the list<br>d to reques | of the a<br>st funds  | awards<br>for a fe | displayed on the s<br>w of those awards                | screen, click "Edit Aw<br>3.                                           | vard List". This                           | may be helpful i                                  | f you have a hi        | gh                      |
| ou are reques                        | sting that the a                         | ward be fina                 | ancially              | closed (           | earlier than its sch                                   | eduled close date, c                                                   | heck the "Final                            | Flag" indicator.                                  |                        |                         |
| count Number                         | for the award                            | NSF will re                  | etain the             | Recipi             | ent Account Numb                                       | per and prepopulate                                                    | it for future req                          | uests.                                            |                        |                         |
| enter paymer                         | it requests mai                          | ually, enter                 | the Pa                | yment A            | Amount Requested                                       | for an award listed                                                    | below. You ma                              | y optionally ente                                 | er the Recipien        | t                       |
| requests con                         | ts can be enter<br>taining more th       | ed manual<br>an 25 awar      | y (line b<br>ds. To b | egin the           | or each award) or<br>e upload process,                 | uploaded as MS Exe<br>click "Upload/Downl                              | cel or XML files<br>oad".                  | . We recommen                                     | d the upload p         | rocess                  |
|                                      | step 2.                                  | Adjustmen                    | ts S                  | itep 3. I          | Review                                                 |                                                                        |                                            |                                                   |                        |                         |
| p 1. Paymen                          | to Stop 2                                |                              | and the second        |                    |                                                        |                                                                        |                                            |                                                   |                        |                         |

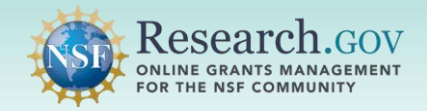

Step 4: ACM\$ Awardee Preparer clicks the Save button after all payment transactions are entered or uploaded.

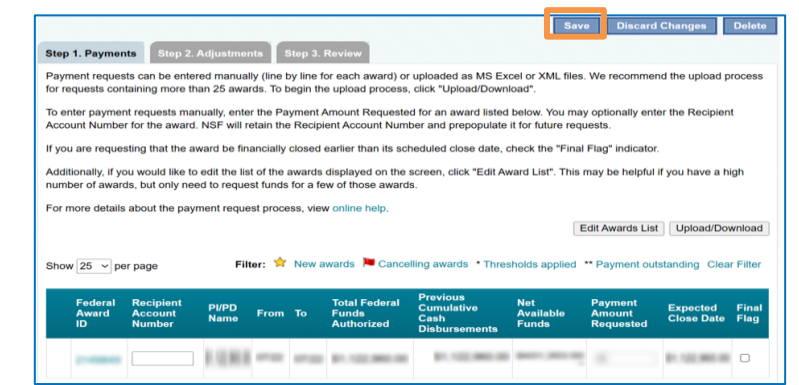

• After the payment transaction(s) is saved in ACM\$, a confirmation message will display:

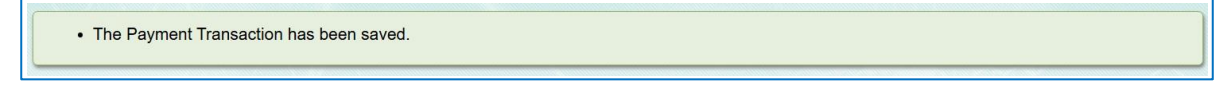

### Make an Adjustment Request to a Closed Award

Step 1: ACM\$ Awardee Preparer clicks the Adjustments tab to make an adjustment request to a closed award.

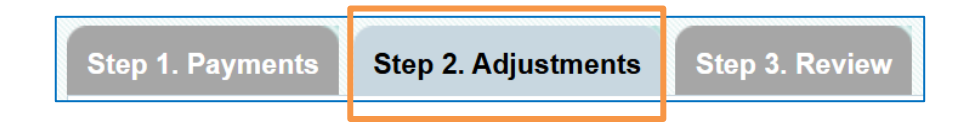

## Step 2 : ACM\$ Awardee Preparer enters the Federal Award ID for each closed award the organization wants to adjust.

- Federal awards must be financially closed to be adjusted, and the expenses must have been incurred during the life of the award.
- Up to five awards may be entered for validation.
- ACM\$ Awardee Preparer clicks the Validate Awards button after entering the Federal Award ID for each closed award for adjustment.
- A justification must be entered in the Justification field to enter adjustments to a closed award(s).
- Note: Users can also access a list of closed awards by clicking the View Recently Closed Awards link on the Organization Summary page or by completing an advanced award search and setting the Award Status filter to "Closed."

| Ore enter adjustment requests, enter the Federal Award ID for each financially closed award included in the request and click "Validate Awards".     One the award is validated, ACMS will display the financial information for the award.     Enter the Adjustment Requested amount for each award. This amount will be positive to increase award expenses and inflate a payment or     agative to decrease award expenses and inflate a payment or     agative to decrease award expenses and inflate a payment or     agative to decrease award expenses and inflate a payment or     agative to decrease award expenses and inflate a payment or     agative to decrease award expenses and inflate a payment or     agative to decrease award expenses and inflate a payment or     agative to decrease award expenses and inflate a payment or     agative to decrease award expenses and inflate a payment or     agative to decrease award expenses and inflate a payment or     agative to decrease award expenses.     Ter more detains about the adjustment request, select checkbores next to awards.     Justification                                                                                                    | tep 1. Payments                                              | Step 2. Adjust                                                    | tments Step 3. Rev                                                  | iew                                                                       |                                                                                                    |                                                                                                    |                                                                                                    |
|----------------------------------------------------------------------------------------------------|--------------------------------------------------------------|-------------------------------------------------------------------|---------------------------------------------------------------------|---------------------------------------------------------------------------|----------------------------------------------------------------------------------------------------|----------------------------------------------------------------------------------------------------|----------------------------------------------------------------------------------------------------|
| The Adjustment Requested amount for each award. This amount will be positive to increase award expenses and initiate a payment or against to decrease award expenses award expenses award expense award expenses award expenses award expenses award expenses aw      | o enter adjustment                                           | t requests, enter th                                              | ne Federal Award ID for                                             | each financially closed                                                   | award included in the                                                                               | request and click "Va                                                                                                | lidate Awards".                                                                                              |
| Inter the Adjustment Requested amount for each award. This amount will be positive to increase award expenses, and initiate a payment or against to decrease award expenses, award expenses, award expensed, award expenses, award expenses, award expenses, aw                                | nce the award is v                                           | alidated, ACM\$ w                                                 | ill display the financial in                                        | formation for the aware                                                   | 1.                                                                                                  |                                                                                                    |                                                                                                    |
| remove any awards from the adjustment request, select checkboxes next to awards you would like to remove from the request and click     Remove Selector. For more datals about the adjustment request process, view online hep.     Iters must provide a brief justification in order to enter adjustment to closed awards.     Iters must provide a brief justification in order to enter adjustment to closed awards.     Iters must provide a brief justification and be used for multiple awards.     Iters must prove the selector.     Iters must provide a brief justification and be used for multiple awards.     Iters must provide a brief justification and be used for multiple awards.     Iters "Thresholds applied ** Payment custanding. Clear Filte     Filter: * Thresholds applied ** Payment custanding.     Closed Date         Closed Date              | nter the Adjustmer<br>egative to decreas                     | nt Requested amo<br>e award expenses                              | unt for each award. This<br>s.                                      | s amount will be positive                                                 | e to increase award ex                                                                              | penses and initiate a                                                                                                | payment or                                                                                                   |
| easons for the adjustment(s). A single justification can be used for multiple awards. Usublification Usublification  Financial Financial Financi Financi Financial Financial Financial Financi Financial Finac | o remove any awar<br>Remove Selected".<br>Isers must provide | rds from the adjus<br>. For more details<br>a brief justification | tment request, select of<br>about the adjustment re                 | eckboxes next to awar<br>quest process, view on<br>ment(s) to closed awar | ds you would like to re<br>line help.<br>ds. The justification sh                                   | move from the reque                                                                                                  | st and click                                                                                                 |
| Statute       Validate Awards       Remove Selecter         Financial       Previous Cumulative Cash       Balance Available for Downward Adjustment       Adjustment         Adjustment       Adjustment       Balance Available for Downward Adjustment       Adjustment         Image: Closed Date       Cash Diabursement       Image: Closed Date       Adjustment       Adjustment         Image: Closed Date       Cash Diabursement       Image: Closed Date       Closed Date       Adjustment       Adjustment         Image: Closed Date       Cash Diabursement       Image: Closed Date       Closed Date       Closed Date       Adjustment       Adjustment       Adjustment       Adjustment       Adjustment       Adjustment       Adjustment       Adjustment       Adjustment       Remove Selecter         Image: Closed Date       Closed Date       Closed Date       Each Date       Adjustment       Adjustment       Remove Selecter         Image: Closed Date       Image: Closed Date <td>asons for the adju</td> <td>istment(s). A single</td> <td>e justification can be use</td> <td>ed for multiple awards.</td> <td>us. The justification sit</td> <td>ould describe in brief</td> <td>general terms ute</td>                                                                                                    | asons for the adju                                           | istment(s). A single                                              | e justification can be use                                          | ed for multiple awards.                                                   | us. The justification sit                                                                           | ould describe in brief                                                                                               | general terms ute                                                                                            |
| Federal<br>Awardb         Financial<br>Closed Date         Previous Cumulative<br>Cash Diabursement         Blance Available<br>Brouward<br>Adjustment         Adjustment         Adjustment           Image: State of the state of the state                                                                                 | ustification                                                 |                                                                   |                                                                     |                                                                           |                                                                                                    |                                                                                                    |                                                                                                    |
| Kaldale Awards         Remove Selecter           Financial         Previous Cumulative Cash         Blance Available for Upward         Adjustment         Adjustment         Adjus                                                                                                    |                                                              |                                                                   |                                                                     |                                                                           |                                                                                                    |                                                                                                    |                                                                                                    |
| Validate Awards     Remove Selecte       Finer: * Trassholds applied     ** Payment cutaturding: Clear File       Finer: * Trassholds applied     ** Payment cutaturding: Clear File       Kavard D     Finerical       Closed Date     Cash Diabursement       Adjustment     Adjustment       Adjustment     Adjustment       Validate Awards     Remove Selecte       Validate Awards     Remove Selecte       Validate Awards     Remove Selecte       Validate Awards     Remove Selecte       Validate Awards     Remove Selecte       Validate Awards     Remove Selecte       Validate Awards     Remove Selecte       Validate Awards     Remove Selecte                                                                                                    |                                                              |                                                                   |                                                                     |                                                                           |                                                                                                    |                                                                                                    |                                                                                                    |
| Financial<br>Awardb         Previous Currulative<br>Closed Data         Previous Currulative<br>Closed Data         Balance Available<br>for Upward<br>Adjustment         Balance Available<br>for Downward         Adjustment<br>Adjustment         Adjustment<br>Adjustment         Adjustment         Adjustment         Adjustment </th <th></th> <th></th> <th></th> <th></th> <th></th> <th></th> <th></th>                                                                                                    |                                                              |                                                                   |                                                                     |                                                                           |                                                                                                    |                                                                                                    |                                                                                                    |
| Selecte       Financial       Previous Cumulative Cash       Balance Available of Closed Date       Adjustment       Adjustment         Requested       Closed Date       Cash Disbursement       Balance Available of Closed Date       Adjustment       Adjustment         Image: Closed Date       Closed Date       Closed Date       Closed Date       Closed Date       Adjustment       Adjustment         Image: Closed Date       Closed Date       Closed Date       Closed Date       Closed Date       Adjustment       Adjustment       A                                                                                                    |                                                              |                                                                   |                                                                     |                                                                           |                                                                                                    |                                                                                                    |                                                                                                    |
| Faderal       Financial       Previous Cumulative Cash       Balance Available       Adjustment       Adjustment                                                                                                    |                                                              |                                                                   |                                                                     |                                                                           |                                                                                                    |                                                                                                    |                                                                                                    |
| Kindsta Awards         Remove Selecter           Financial Awards         Previous Cumulative Cash         Balance Available for Downwerd Adjustment         Adjustment           Adjustment         Balance Available for Downwerd Adjustment         Adjustment         Adjustment           Adjustment         Balance Available for Downwerd Adjustment         Remove Selecte           Image: Selecte         Image: Selecte         Selecte           Image: Selecte         Image: Selecte         Selecte           Image: Selecte         Image: Selecte         Selecte           Image: Selecte         Image: Selecte         Selecte           Image: Selecte         Image: Selecte         Selecte           Image: Selecte         Image: Selecte         Selecte           Image: Selecte         Image: Selecte         Selecte           Image: Selecte         Image: Selecte         Selecte           Image: Selecte         Image: Selecte         Selecte           Image: Selecte         Image: Selecte         Selecte           Image: Selecte         Image: Selecte         Selecte           Image: Selecte         Image: Selecte         Selecte           Image: Selecte         Image: Selecte         Selecte           Image: Selecte         Image: Selecte                                                                                                    |                                                              |                                                                   |                                                                     |                                                                           |                                                                                                    |                                                                                                    |                                                                                                    |
| Validate Awards         Validate Awards         Validate Awards         Validate Awards         Validate Awards         Validate Awards         Validate Awards         Validate Awards         Validate Awards         Validate Awards         Validate Awards         Validate Awards         Adjustment         Adjustment         Adjustment         Adjustment         Adjustment         Adjustment         Validate Awards         Validate Awards         Validate Awards         Remove Selecte           Image: State State                                                                                                    |                                                              |                                                                   |                                                                     |                                                                           |                                                                                                    |                                                                                                    |                                                                                                    |
| Fider       Timeshods applied       Payment outstanding       Close Piles         Federal<br>Award D       Financial<br>Closed Data       Previous Cumulative<br>Closed Data       Balance Available<br>for Upward<br>Adjustment       Adjustment       Adjustment       Adjustment       Adjustment         Image: Closed Data       Image: Closed Data       Image: Closed Data       Adjustment       Adjustment       Adjustment       Adjustment       Adjustment       Adjustment       Adjustment       Image: Closed Data       Adjustment       Adjustment       Adjustment       Adjustment       Adjustment       Adjustment       Adjustment       Image: Closed Data       Image: Closed Data       Image: Closed Data       Image: Closed Data       Image: Closed Data       Adjustment       Adjustment       Adjustment       Image: Closed Data       Image: Closed Data                                                                                                    |                                                              |                                                                   |                                                                     | 4                                                                         |                                                                                                    |                                                                                                    |                                                                                                    |
| Federal<br>Award D     Financial<br>Ciosed Data     Previous Cumulative<br>Cash Disbursement     Balance Available<br>for Downward<br>Adjustment     Balance Available<br>for Downward<br>Adjustment     Adjustment     Adjustment       Image: Construction of the construction of the construction o                                                                         |                                                              |                                                                   |                                                                     | Æ                                                                         |                                                                                                    | Validate Awards                                                                                                    | Remove Selecte                                                                                               |
| Federal<br>Award D     Financial<br>Closed Date     Previous Cumulative<br>Cash Diabursement     Balance Available<br>for Upward<br>Adjustment     Balance Available<br>for Upward<br>Adjustment     Adjustment     Adjustment       Image: State State Stat                                                                         |                                                              |                                                                   |                                                                     | Filte                                                                     | er: * Thresholds applie                                                                             | Validate Awards                                                                                                    | Remove Selecte<br>anding Clear Filte                                                                         |
| Award ID       Closed Date       Cash Disbursement       Adjustment       Adjustment       Adjustment       Eligibility Status       Requested         Image: Status       Image: Status       Image:                                                                                                    |                                                              |                                                                   |                                                                     | Filte                                                                     | er: * Thresholds applie                                                                             | Validate Awards                                                                                                    | Remove Selecte<br>anding Clear Filte                                                                         |
|                                                                                                    | Federal                                                      | Financial                                                         | Previous Cumulative                                                 | Filte<br>Balance Available                                                | er: * Thresholds applie<br>Balance Available                                                        | Validate Awards<br>ed ** Payment outst<br>Adjustment                                                                 | Remove Selecte<br>anding Clear Filte<br>Adjustment                                                           |
|                                                                                                    | Federal<br>Award ID                                          | Financial<br>Closed Date                                          | Previous Cumulative<br>Cash Disbursement                            | Filt<br>Balance Available<br>for Upward<br>Adjustment                     | er: * Thresholds applie<br>Balanco Available<br>for Downward<br>Adjustment                          | Validate Awards<br>ed ** Payment outst<br>Adjustment<br>Eligibility State                                            | Remove Selecte<br>anding Clear Filte<br>Adjustment<br>us Requested                                           |
| Validate Awards Previous Cumulative Cash Balance Available for Upward Balance Available for Adjustment Totals across at Totals across at Total | Federal<br>Award ID                                          | Financial<br>Closed Date                                          | Previous Cumulative<br>Cash Disbursement                            | Filt<br>Balance Available<br>for Upward<br>Adjustment                     | er: * Thresholds applie<br>Balance Available<br>for Downward<br>Adjustment                          | Validate Awards<br>ed ** Payment outst<br>Adjustment<br>Eligibility State                                            | Remove Selecte<br>anding Clear Filte<br>Adjustment<br>us Requested                                           |
| Validate Awards                                                                                                    | Federal<br>Award ID                                          | Financial<br>Closed Date                                          | Previous Cumulative<br>Cash Diabursement                            | Filt<br>Balance Available<br>for Upward<br>Adjustment                     | er: * Thresholds appli<br>Balance Available<br>for Downward<br>Adjustment                           | Validate Awards<br>ed ** Payment outst<br>Adjustment<br>Eligibility State                                            | Remove Selecte<br>anding Clear Filte<br>Adjustment<br>us Requested                                           |
| Validate Awards     Remove Selecte     Previous Cumulative Cash     Balance Available for Upward     Balance Available for Upward     Balance Available for     Downward Adjustment     Requested                                                                                                    | Federal<br>Award ID                                          | Financial<br>Closed Date                                          | Previous Cumulative<br>Cash Diabursement                            | Filt<br>Balance Available<br>for Upward<br>Adjustment                     | Balance Available<br>Balance Available<br>for Downward<br>Adjustment                                | Validate Awards<br>ed ** Päyment outst<br>Adjustment<br>Eligibility State                                            | Remove Selecte<br>anding Clear Filte<br>Adjustment<br>Requested                                              |
| Validate Awards Remove Selecte Previous Cumulative Cash Balance Available for Upward Balance Available for Upward Adjustment Requested Totals across all                                                                                                    | Federal<br>Award ID                                          | Financial<br>Closed Date                                          | Previous Cumulative<br>Cash Diabursement                            | Filt<br>Balance Available<br>for Upward<br>Adjustment                     | er: * Thresholds appli<br>Belance Available<br>for Downward<br>Adjustment                           | Validate Awards<br>ed ** Payment outst<br>Adjustment<br>Eligibility State                                            | Remove Selecte<br>anding Clear Filte<br>Adjustment<br>Requested                                              |
| Validate Awards Remove Selecte Previous Cumulative Cash Balance Available for Upward Balance Available for Dibursement Adjustment Downward Adjustment Requested Totals across at                                                                                                    | Federal<br>Award ID                                          | Financial<br>Closed Date                                          | Previous Cumulative<br>Cash Disbursement                            | Filt<br>Balance Available<br>for Upward<br>Adjustment                     | er: *Thresholds appli<br>Belance Available<br>for Downward<br>Adjustment                            | Validate Awards<br>Validate Awards de ** Payment outst<br>Adjustment<br>Eligibility State                            | Remove Selecte<br>anding Clear Filte<br>Adjustment<br>Requested                                              |
| Previous Cumulative Cash Balance Available for Upward Balance Available for Adjustment Disbursement Adjustment Requested                                                                                                    | Federal<br>Award ID                                          | Financial<br>Closed Date                                          | Previous Cumulative<br>Cash Disborsement                            | Filt<br>Balance Available<br>for Upward<br>Adjustment                     | ar: * Thresholds applie<br>Balance Available<br>for Downward<br>Adjustment                          | Validate Awards                                                                                                    | Remove Selecte<br>anding Clear Filte<br>Adjustment<br>Requested                                              |
| Totals across all                                                                                                    | Federal<br>Award ID                                          | Financial<br>Closed Date                                          | Previous Cumulative<br>Cash Disbursement                            | Filt<br>Balance Available<br>for Upward<br>Adjustment                     | ar: * Thresholds applied<br>Balance Available<br>for Downward<br>Adjustment                         | Validate Awards<br>d ** Payment outst<br>Adjustment<br>Eligibility State                                             | Remove Selecter<br>anding Clear Filte<br>Adjustment<br>Requested                                             |
| FO 00 FO 00 FO FO FO FO FO FO FO FO FO FO FO FO FO                                                                                                    | Federal<br>Award ID                                          | Financial<br>Closed Date                                          | Previous Cumulative<br>Cash Disbursement<br>Jative Cash Bala<br>Adj | Filt<br>Balance Available<br>for Upward<br>Adjustment                     | Balance Available<br>for Downward<br>Adjustment<br>diversity<br>ward Balance Availa<br>Downward Adj | Validate Awards<br>ed ** Payment outst<br>Adjustment<br>Eligibility State<br>Validate Awards<br>bible for<br>ustment | Remove Selecte<br>anding Clear Filte<br>Adjustment<br>Requested<br>Remove Selecte<br>Adjustment<br>Requested |

## Step 3 : ACM\$ Awardee Preparer enters the Federal Award ID for each closed award the organization wants to adjust.

- After a Federal Award ID is validated, information about whether the award is eligible or ineligible for an adjustment will display together with the amount available for an upward or a downward adjustment.
- ACM\$ Awardee Preparer enters the adjustment amount in the Adjustment Requested field. A positive amount represents an upward adjustment, and a negative amount represents a downward adjustment.

| Federal<br>Award ID | Financial<br>Closed Date | Previous Cumulative<br>Cash Disbursement | Balance Available<br>for Upward<br>Adjustment | Balance Available<br>for Downward<br>Adjustment | Adjustment<br>Eligibility Status | Adjustment<br>Requested |
|---------------------|--------------------------|------------------------------------------|-----------------------------------------------|-------------------------------------------------|----------------------------------|-------------------------|
|                     | 17122                    | p. (22,000.00                            | 0.101000.00                                   | \$1.100 MIL 00                                  | pr. 122,000.00                   | 8                       |

Step 4: ACM\$ Awardee Preparer clicks the Save button after all requested adjustments are entered.

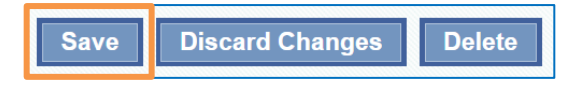

## **Review and Forward Payment Transaction(s) for Certification**

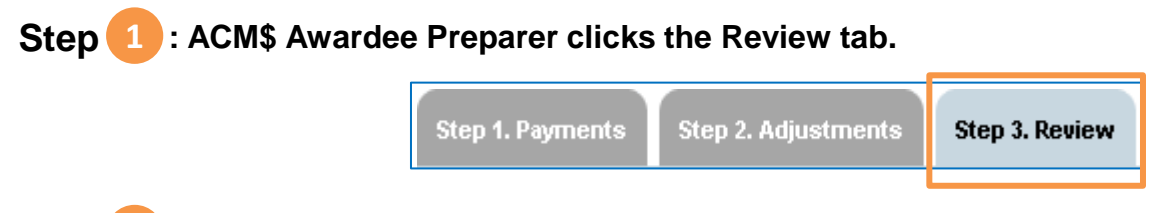

**Step 2** : ACM\$ Awardee Preparer reviews the Transaction Information page.

 An optional comment may be entered in the Internal Comments section. Comments are for internal use of the organization and are not visible to the NSF grant accountants and NSF internal staff.

| Total # of Awards: 1      | Date Prepared:                   |         |
|---------------------------|----------------------------------|---------|
| Transaction Status: Draft | Prepared by:                     |         |
|                           | Telephone<br>Number:             |         |
| Payment Information       |                                  |         |
| Payment Amount            | Requested Total (Open Awards) =  | \$12.00 |
| Adjustment K              | equested Total (Closed Awards) = | \$0.00  |
| Internal Comments         |                                  |         |
|                           |                                  |         |

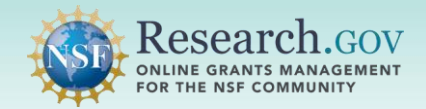

Step 3 : ACM\$ Awardee Preparer enters information in Remarks section as necessary and clicks the Forward for Certification button.

• Information added in the Remarks section is viewable by NSF internal staff.

| - th |  |  |
|------|--|--|

## **Certify the Payment Transaction(s)**

Step 1: ACM\$ Awardee Certifier reviews the transactions in the Awaiting Recipient Certification section of the Organization Summary page.

• ACM\$ Awardee Certifier selects the Transaction ID for each transaction to be certified.

| Awaiting Re       | cipient Certificatio         | n                       |                      |                              | View                      | All Awaiting Certificati  |
|-------------------|------------------------------|-------------------------|----------------------|------------------------------|---------------------------|---------------------------|
| Transaction<br>ID | Date Certified /<br>Prepared | Certified / Prepared by | Total # of<br>Awards | Payment Transaction<br>Total | Payment Date<br>Requested | Transaction<br>Status     |
| 2140840           | \$1.100.000.00               | 11,102,060.00           | 16.00                | 147                          | P1.102.000.00             | Awaiting<br>Certification |

Step 2 : ACM\$ Awardee Certifier enters optional internal comments and/or remarks.

• Internal comments are not viewable by NSF staff, but remarks are viewable by NSF staff.

| reposition Information                                                                                           |                        | Export Options: 2 p |
|----------------------------------------------------------------------------------------------------|------------------------|---------------------|
| Total # of Awards                                                                                                | Data Propared:         |                     |
| Transaction Status: Awaiting                                                                                     | Bronared by:           |                     |
| Certification                                                                                                    | Email Address:         |                     |
|                                                                                                    | Telephone<br>Number:   |                     |
|                                                                                                    | Date Certified:        |                     |
|                                                                                                    | Certified by:          |                     |
|                                                                                                    | Email Address:         |                     |
|                                                                                                    | Telephone<br>Number:   |                     |
| ayment Information                                                                                               |                        |                     |
| Payment Amount Requested                                                                                         | Total (Open Awards) =  |                     |
| Adjustment Requested To                                                                                          | otal (Closed Awards) = |                     |
| Payme                                                                                                    | nt Transaction Total = |                     |
|                                                                                                    |                        |                     |
| and the second second second second second second second second second second second second second second second |                        |                     |
| nternal Comments                                                                                                 |                        |                     |
| nternal Comments                                                                                                 |                        |                     |
| nternal Comments                                                                                                 |                        |                     |
| nternal Comments                                                                                                 |                        |                     |
| nternal Comments                                                                                                 |                        |                     |
| nternal Comments                                                                                                 |                        |                     |
| nternal Comments                                                                                                 |                        |                     |
| nternal Comments                                                                                                 |                        |                     |
| nternal Comments                                                                                                 |                        |                     |
| nternal Comments                                                                                                 |                        |                     |
| nternal Comments                                                                                                 |                        |                     |
| Remarks                                                                                                    |                        |                     |
| nternal Comments                                                                                                 |                        |                     |
| Remarks                                                                                                    |                        |                     |
| nternal Comments                                                                                                 |                        |                     |
| Remarks                                                                                                    |                        |                     |

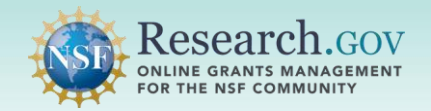

# Award Cash Management Service (ACM\$) Getting Started Guide

Step 3 : ACM\$ Awardee Certifier checks the certify box and then clicks the Certify & Submit Transaction button to submit the request to NSF.

 If the ACM\$ Awardee Certifier clicks the **Reject Transaction** button, the transaction will revert to a draft status.

| -                                                 |                                                                                                    |
|---------------------------------------------------|----------------------------------------------------------------------------------------------------|
| × 1,                                              | John Doe , certify                                                                                                    |
| For a                                             | il grantees:                                                                                                    |
| By su<br>cash<br>comp<br>NSF (<br>stater<br>Addit | bmitting this electronic request for cash disbursement, I certify to the best of my knowledge and belief that the expenditures, disbursements, and<br>receipts associated with this request for payment are for the purposes and objectives set forth in the solicitation, proposal, and award letter, and<br>by with the terms and conditions of the award. I am aware that any false, fictibuous, or fraudulent information, or the omission of any material fact in<br>proposals, reports, and any other communication submitted to NSF, may subject me to criminal, civil, or administrative penalties for fraud, false<br>ments, false claims, or otherwise. (See, e.g., U.S. Code Title 18, Sections 287, 1001 and 1343; Title 31, Sections 3729-3730 and 3801-3812),<br>onal Certifications applicable only for SBIR/STTR grantees: |
| Α.                                                | That the principal investigator and the small business firm have not accepted funding for the same or overlapping work except as stated in the underlying proposal;                                                                                                    |
| Β.                                                | That all proposals describing the same or overlapping work have been declined or withdrawn;                                                                                                    |
| C.                                                | That the primary employment of the principal investigator, as defined by the applicable NSF Program Solicitation, is with the small business firm<br>and will continue to be during the conduct of the research throughout the award period, and that the principal investigator is currently available to<br>perform the proposed work;                                                                                                    |
|                                                   |                                                                                                    |

### Edit a Draft Payment Transaction

Step 1 : ACM\$ Awardee Preparer navigates to the Draft Transactions section on the Organization Summary page and selects the Transaction ID to open the draft payment transaction.

| Draft Transactions Vie |  |                 |                |  |  |
|------------------------|--|-----------------|----------------|--|--|
| Transaction ID         |  | Date Last Saved | Saved by       |  |  |
| 211008048              |  | 05-26-2025      | termen: Septem |  |  |

## Step 2 : ACM\$ Awardee Preparer updates the draft payment transaction as needed and then clicks the Save button.

 The transaction must be reviewed and certified by the ACM\$ Awardee Certifier in order to be submitted to NSF.

|                                                                                                    |                    |                                    |                                     |                     |                       |                                        |                                                 | Save                                 | Discard C                      | Changes                   | Delete        |
|----------------------------------------------------------------------------------------------------|--------------------|------------------------------------|-------------------------------------|---------------------|-----------------------|----------------------------------------|-------------------------------------------------|--------------------------------------|--------------------------------|---------------------------|---------------|
| Step 1. Pa                                                                                                    | ymen               | ts Step 2.                         | Adjustments                         | Ste                 | p 3. Re               | view                                   |                                                 |                                      |                                |                           |               |
| Payment refor request                                                                                              | eques<br>ts cont   | ts can be ente<br>aining more th   | red manually (<br>an 25 awards      | line by I<br>To beg | ine for e<br>in the u | each award) or up<br>pload process, cl | bloaded as MS Exc<br>ick "Upload/Downle         | el or XML files. V<br>bad".          | Ve recommend                   | d the upload p            | rocess        |
| To enter pa<br>Account N                                                                                           | aymen<br>lumber    | t requests ma<br>for the award     | nually, enter th<br>NSF will retain | e Paym<br>n the R   | ent Am<br>ecipient    | ount Requested f<br>Account Numbe      | for an award listed<br>r and prepopulate i      | below. You may<br>t for future reque | optionally enter<br>sts.       | r the Recipien            | t             |
| If you are i                                                                                                    | reques             | ting that the a                    | ward be financ                      | ally clo            | sed ear               | lier than its schee                    | duled close date, cl                            | neck the "Final F                    | lag" indicator.                |                           |               |
| Additionall<br>number of                                                                                           | ly, if yo<br>award | u would like to<br>Is, but only ne | edit the list of<br>ed to request f | the awa<br>unds for | ards dis<br>a few c   | played on the sc<br>of those awards.   | reen, click <sup>•</sup> Edit Aw                | ard List". This m                    | ay be helpful if               | you have a hi             | gh            |
| For more of                                                                                                    | details            | about the pay                      | ment request p                      | process,            | view o                | nline help.                            |                                                 | E                                    | dit Awards List                | Upload/Dov                | wnload        |
| Show 25 v per page Filter: X New awards Cancelling awards * Thresholds applied ** Payment outstanding Clear Filter |                    |                                    |                                     |                     |                       |                                        |                                                 |                                      |                                |                           |               |
| Fede<br>Awa<br>ID                                                                                                  | eral<br>ard        | Recipient<br>Account<br>Number     | PI/PD<br>Name                       | From                | То                    | Total Federal<br>Funds<br>Authorized   | Previous<br>Cumulative<br>Cash<br>Disbursements | Net Available<br>Funds               | Payment<br>Amount<br>Requested | Expected<br>Close<br>Date | Final<br>Flag |
| 214                                                                                                    |                    | -                                  | 10.00                               | 1712                | 17.00                 | B1.102.000.00                          | P. 102,000-00                                   | 100                                  | -                              | 0.00.000                  |               |

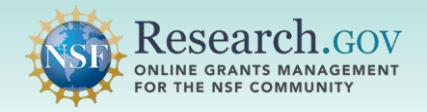

## **Search for Payment Transactions and Awards**

ACM\$ users can enter a Transaction ID or Federal Award ID to do a quick search or an advanced search.

| Search                                                             |
|--------------------------------------------------------------------|
| Quick Search   Advanced Transaction Search   Advanced Award Search |
| Transaction ID: OR - Disbursement Number:                          |
| Federal Award ID:                                                  |
| Search                                                             |

Users can search for an ACM\$ originated payment transaction or award-level payment information by clicking on the Advanced Search links.

| Search                                                         |
|----------------------------------------------------------------|
| Quick Search Advanced Transaction Search Advanced Award Search |
| Transaction ID: - OR - Disbursement Number:                    |
| Federal Award ID: Search                                       |
|                                                                |

| • | For IT system-related questions, please contact the NSF IT Service Desk at 1-800-381-<br>1532 (7:00 AM – 9:00 PM Eastern Time; Monday – Friday except federal holidays) or rgov@nsf.gov.                                                                                                    |
|---|----------------------------------------------------------------------------------------------------|
| • | Grant financial questions should be directed to your NSF Division of Financial Management (DFM) grant accountant. Assigned DFM grant accountants can be identified on the <u>Payments and Analytics Branch page</u> and are based on the state or U.S. territory in which the organization is located. |

**Questions?**